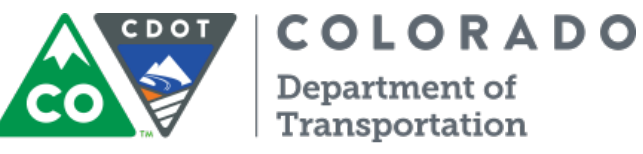

### **Quick Start Guide**

The Traffic Operations Dashboard incorporates several live data sources that provide a quick, intuitive method of viewing and interacting with traffic and weather information. Are you new to the dashboard? Use this guide to learn the basics.

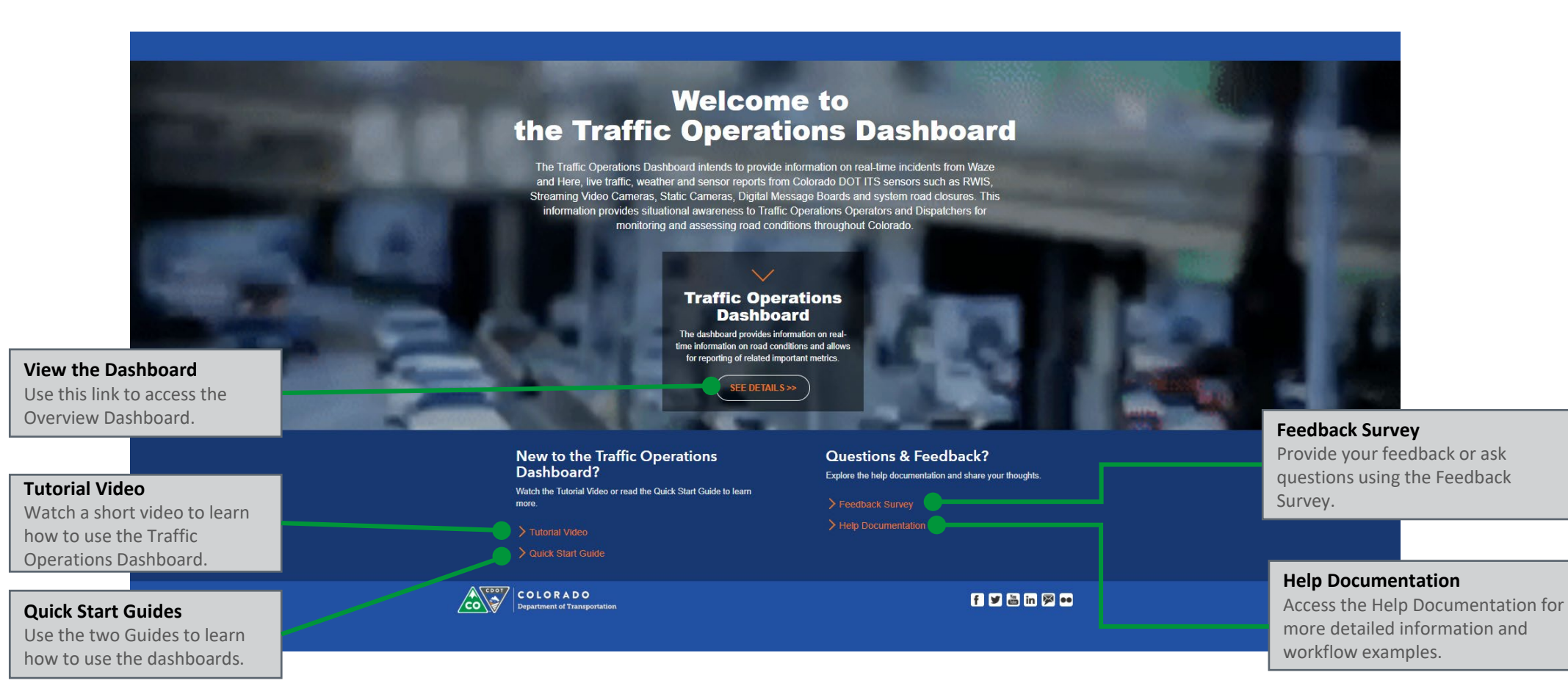

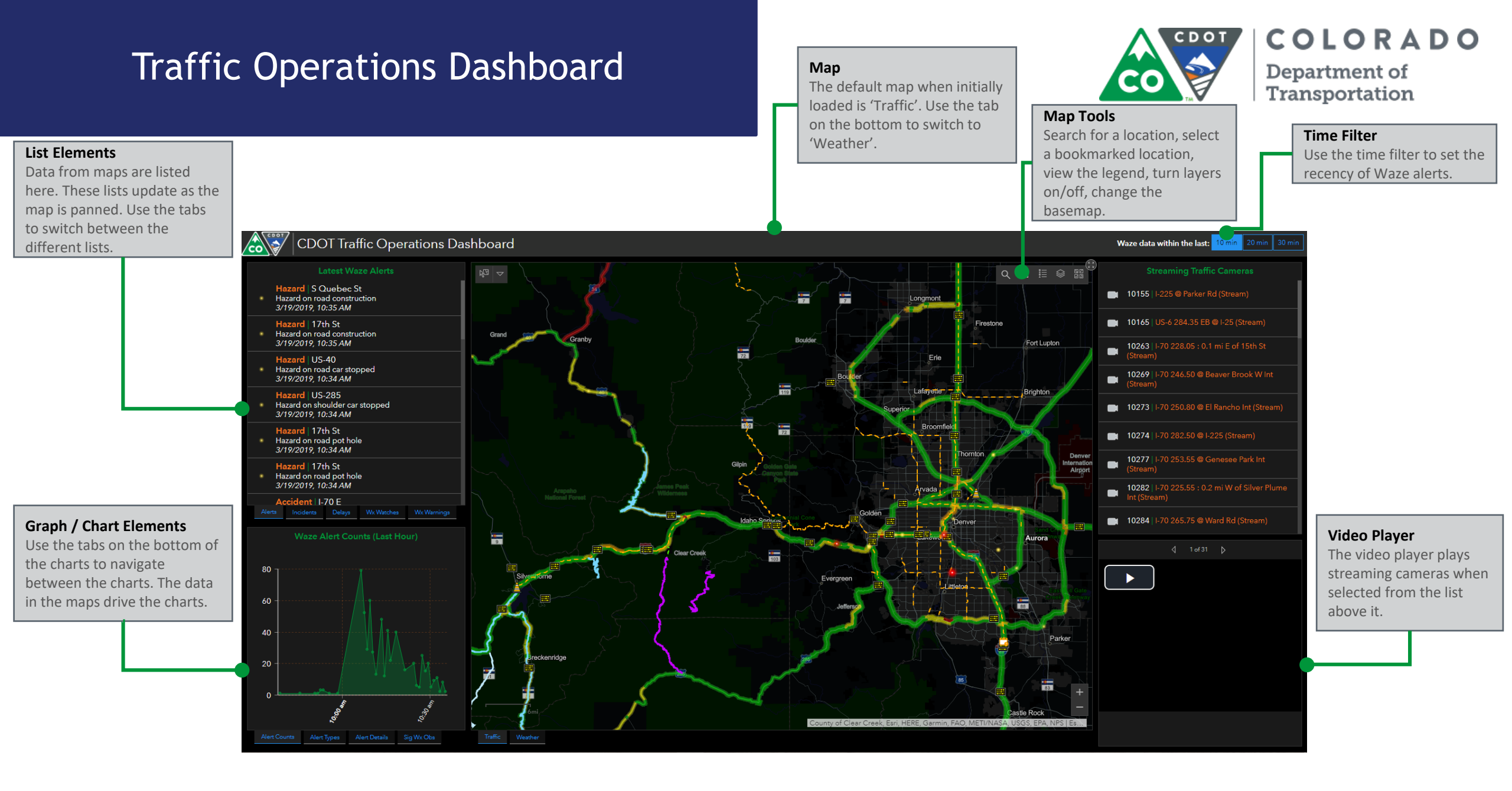

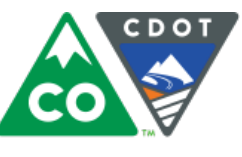

COLORADO **Department of** Transportation

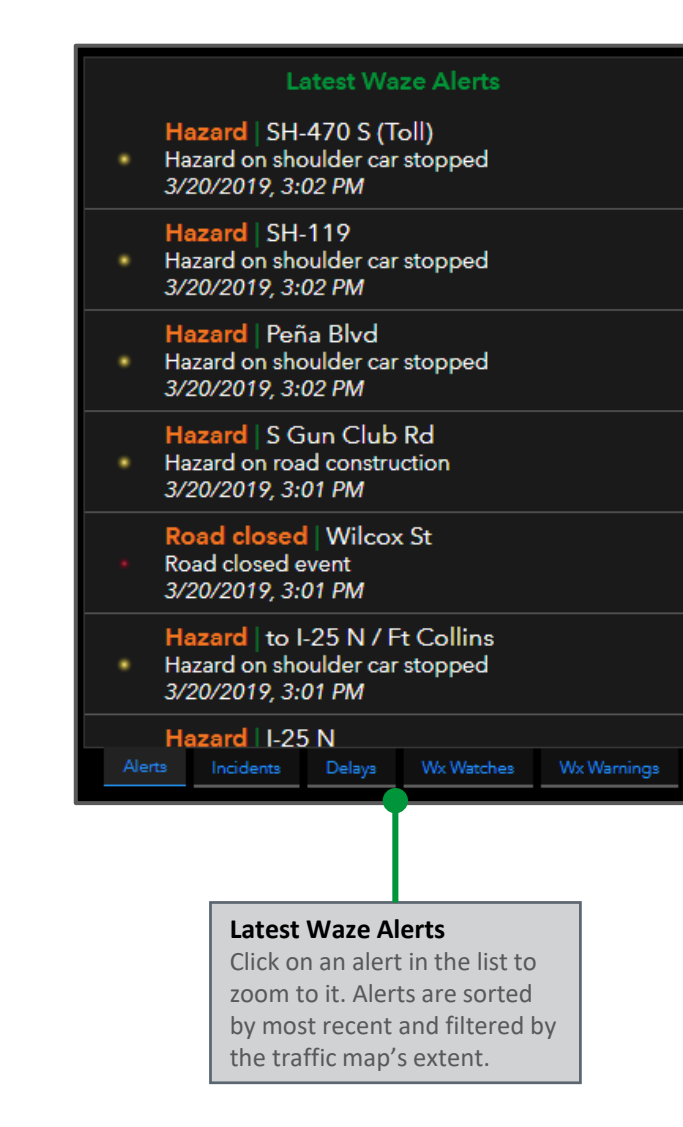

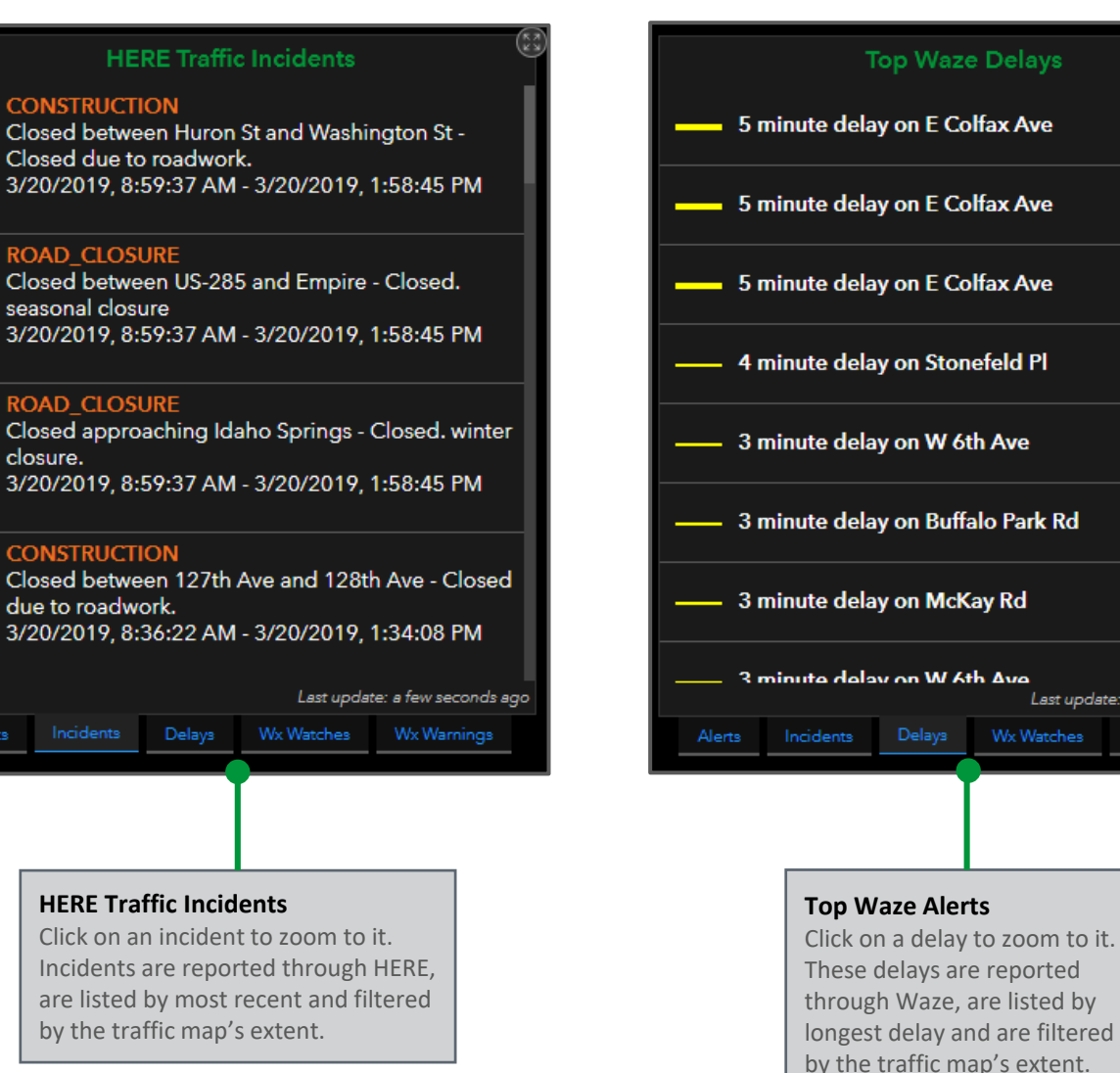

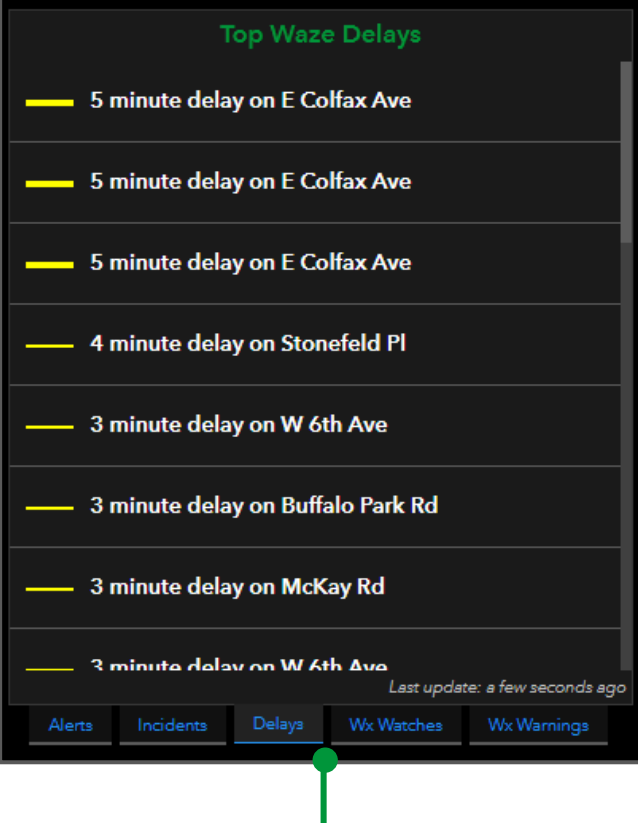

Page 3 of 6

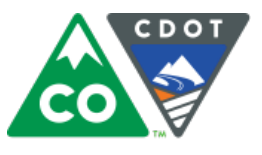

**COLORADO** Department of Transportation

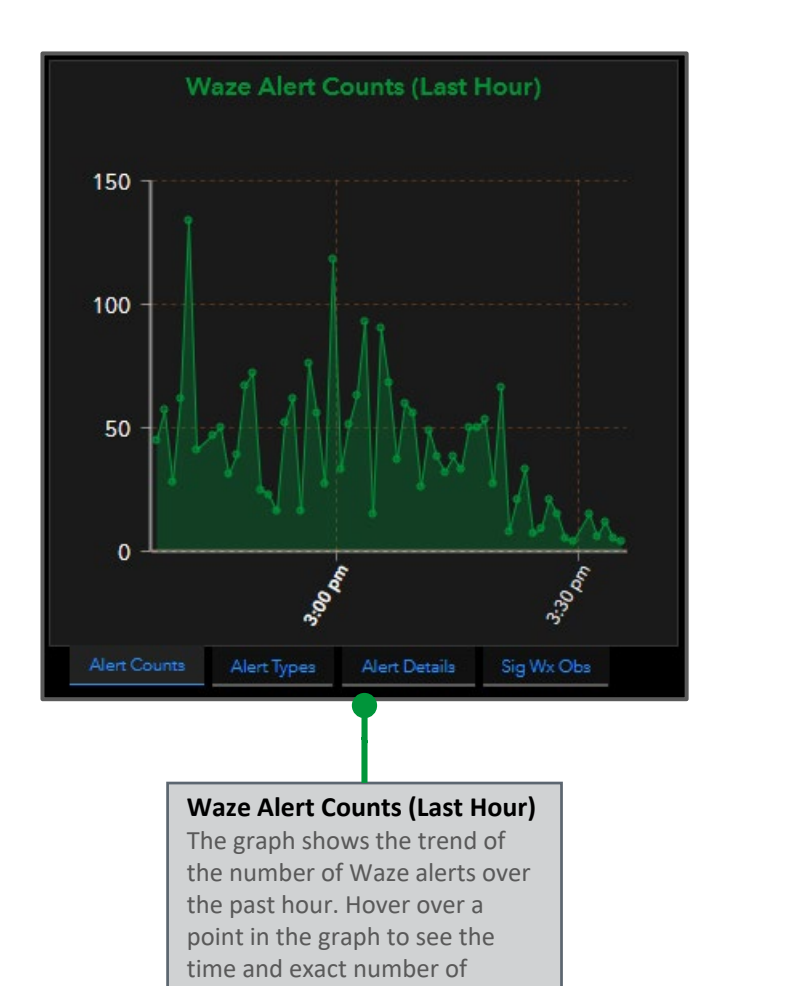

reports.

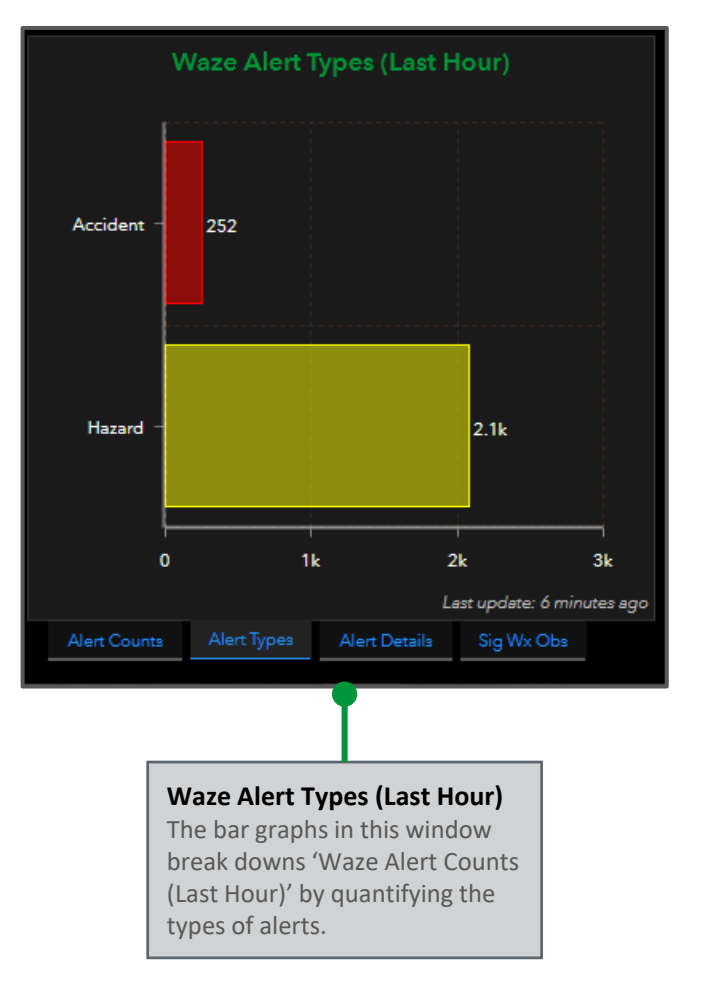

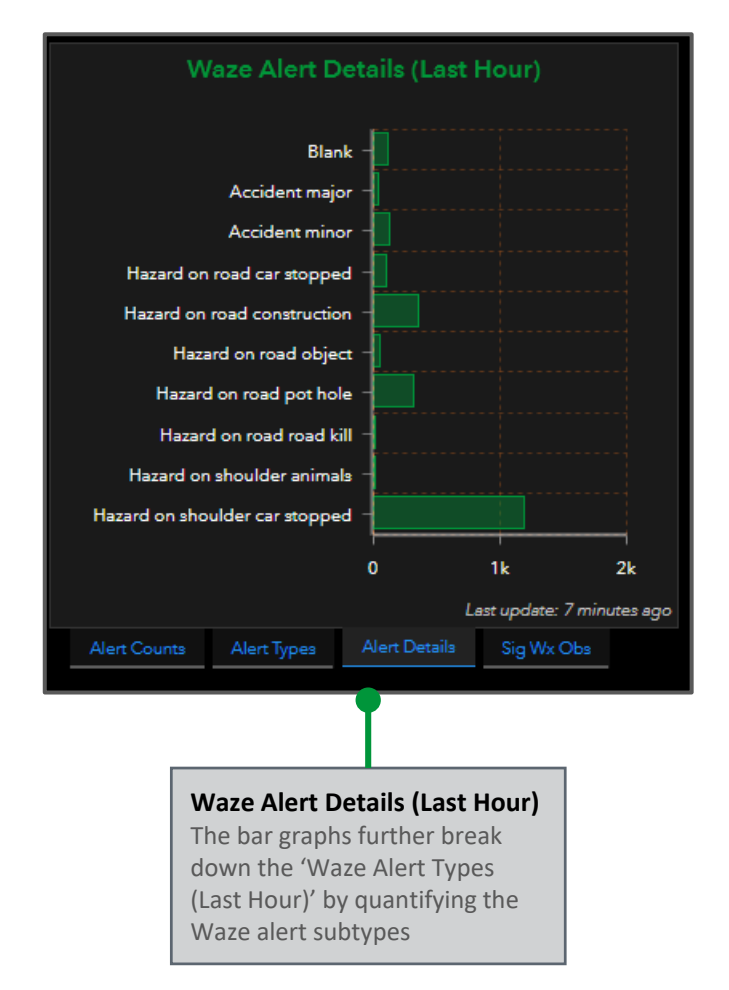

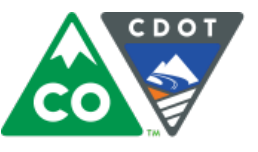

**COLORADO** Department of Transportation

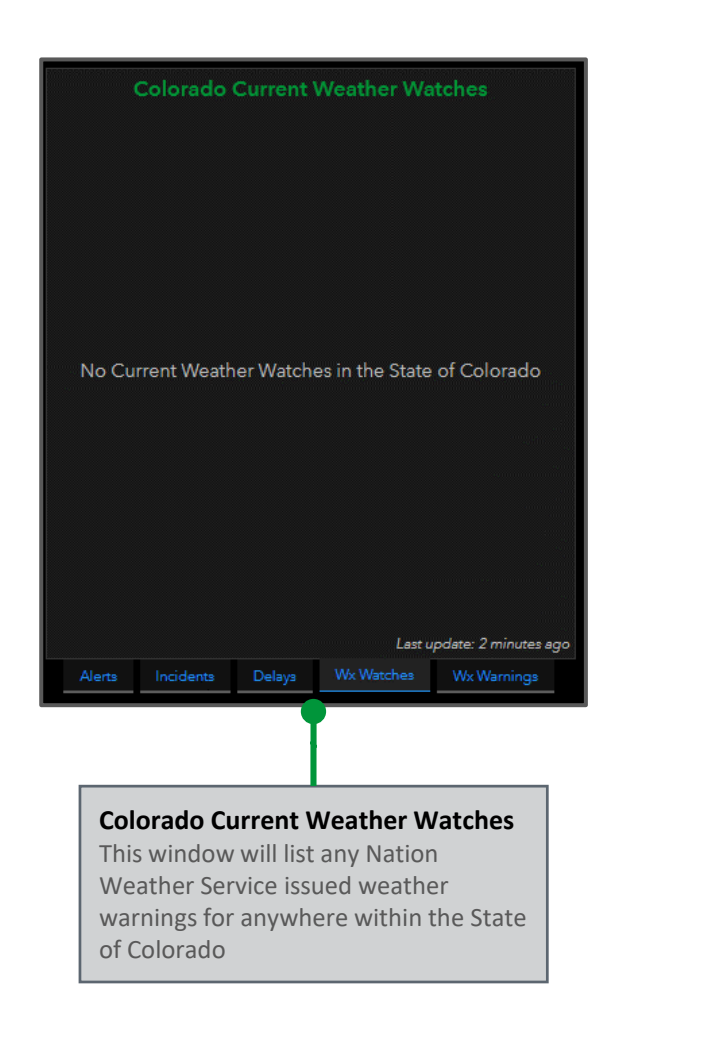

| Current Colorado Weatl                                                                                                    | ner Warnings / Advisories <sup>33</sup>              |  |  |
|----------------------------------------------------------------------------------------------------|------------------------------------------------------|--|--|
| No Current Weather Warni                                                                                                    | ings in the State of Colorado                        |  |  |
| Alerts Incidents Delays                                                                                                    | Last update: 2 minutes ago<br>Wx Watches Wx Warnings |  |  |
|                                                                                                    |                                                      |  |  |
| Colorado Current Weather Warnings<br>This window will list any National<br>Weather Service issued weather<br>warnings for anywhere within the<br>State of Colorado |                                                      |  |  |

| Significant Weather Observations               |               |                    |              |  |
|------------------------------------------------|---------------|--------------------|--------------|--|
| US-40 @ GRAND LAKES (RWIS) - US 34 (MM 14.75)  |               |                    |              |  |
| T / To                                         | I / RH        | 41°F / 13°F / 31%  |              |  |
| Wind / Y                                       | Visibility    | S 6 mph – Clear    |              |  |
| Precip Type                                    | e / Intensity | None / None        |              |  |
| Road Co                                        | ondition      | Snow Warning       |              |  |
| Road Sur                                       | face Temp     | 66.9°F             |              |  |
| Friction                                       | Number        | 0.09               |              |  |
| Collecti                                       | on Time       | 3/20/20            | 019, 4:16 PM |  |
| 082E028 SNOWMASS CANYON (RWIS) - CO 82 (MM 28) |               |                    |              |  |
| T / Td / RH                                    |               | 47°F / 6°F / 18%   |              |  |
| Wind / Visibility                              |               | N 4 mph – Clear    |              |  |
| Precip Type / Intensity                        |               | None / None        |              |  |
| Road Condition                                 |               | Wet                |              |  |
| Road Surface Temp                              |               | 87.6°F             |              |  |
| Friction Number                                |               |                    |              |  |
| Collection Time                                |               | 3/20/2019, 4:15 PM |              |  |
| Alert Courts                                   | Alart Types   | Alert Details      | Sig Wx Obs   |  |

#### Significant Weather Observations

This window will list any observations from CDOT's weather stations that may show inclement road conditions. These observations include high winds, wet/icy/snowy roads, freezing road temperatures, and coefficients of friction less than 0.40.

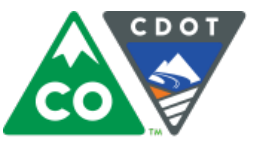

**COLORADO** Department of Transportation

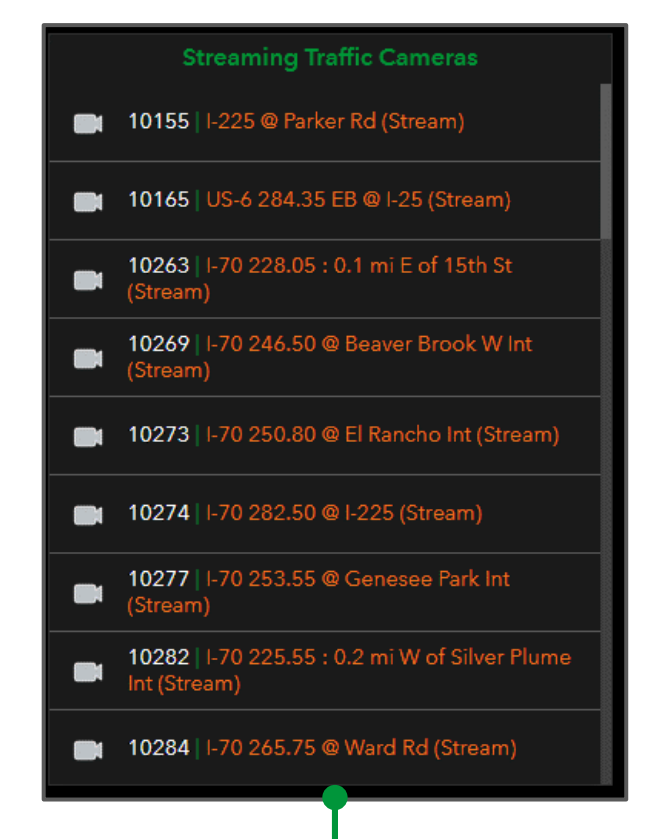

#### **Streaming Traffic Cameras**

Click on a camera in the list to play in the video player and to zoom to it's location. Panning the traffic map will also filter the cameras in this list.

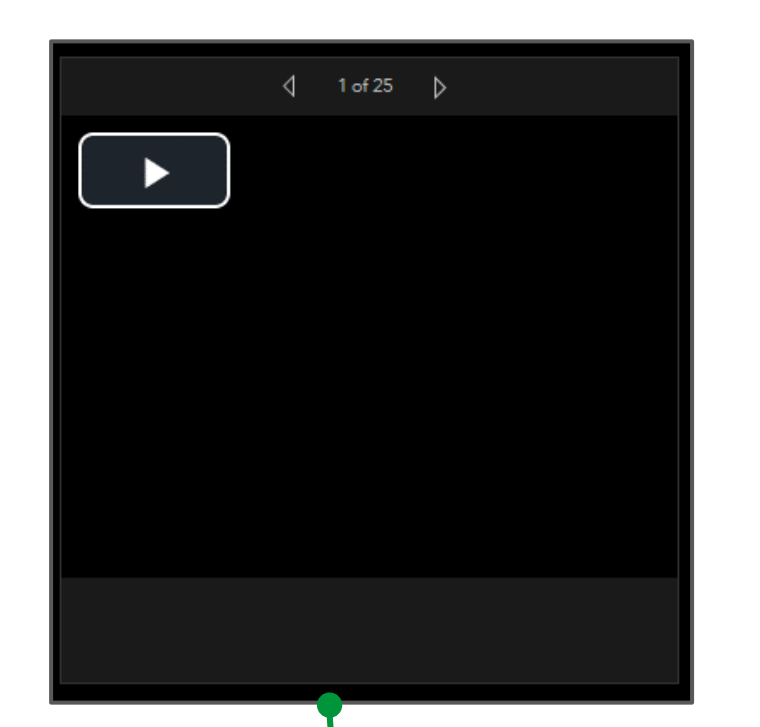

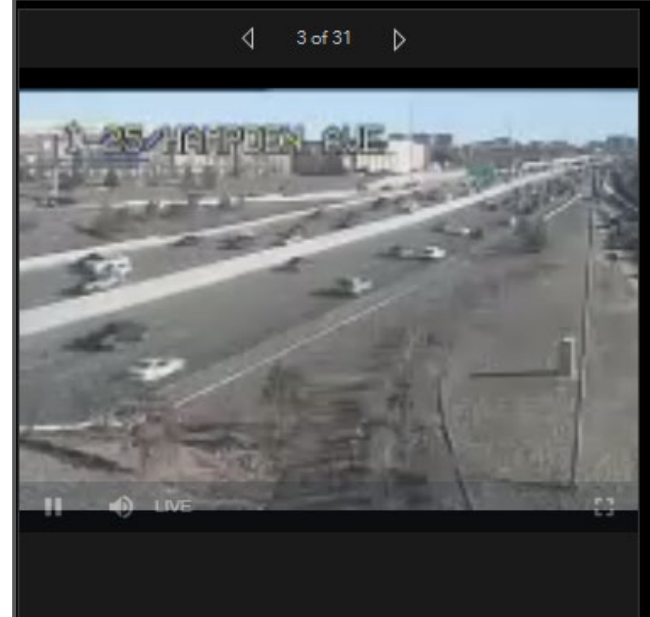

#### Streaming Traffic Camera Player

Streaming cameras selected on in the 'Streaming Traffic Cameras' list element will automatically play in this imbedded video player.